# How do I add my own custom HTML to an email template?

### Feature:

You can use the HTML smart object to add your own HTML to email templates.

# Who will be using this?

Marketing team members who create templates for their companies.

## **Benefits:**

Users can customize HTML within email templates without worrying about creating conflicts with popular email services with different HTML standards, such as Gmail or Outlook.

#### Process:

To begin with, you should have access to create email templates under the SETUP section in the software.

Click on Setup > Asset Management > Templates

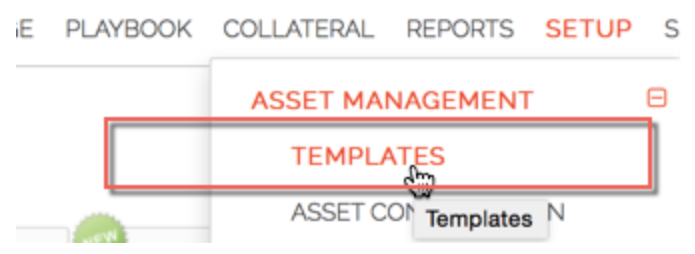

In the template section, click on email and navigate to an existing email or create a new email.

| Templates     | 1   |
|---------------|-----|
| Create        |     |
|               |     |
|               | Q   |
| FOLDER        | 2   |
| All           | 11  |
| Print         |     |
| ▶ Email (382) |     |
| Web           | - ( |
| Form          |     |
| Powerpoint    |     |

Click on Smart Objects in the Email Editor and drag and drop the HTML Code option

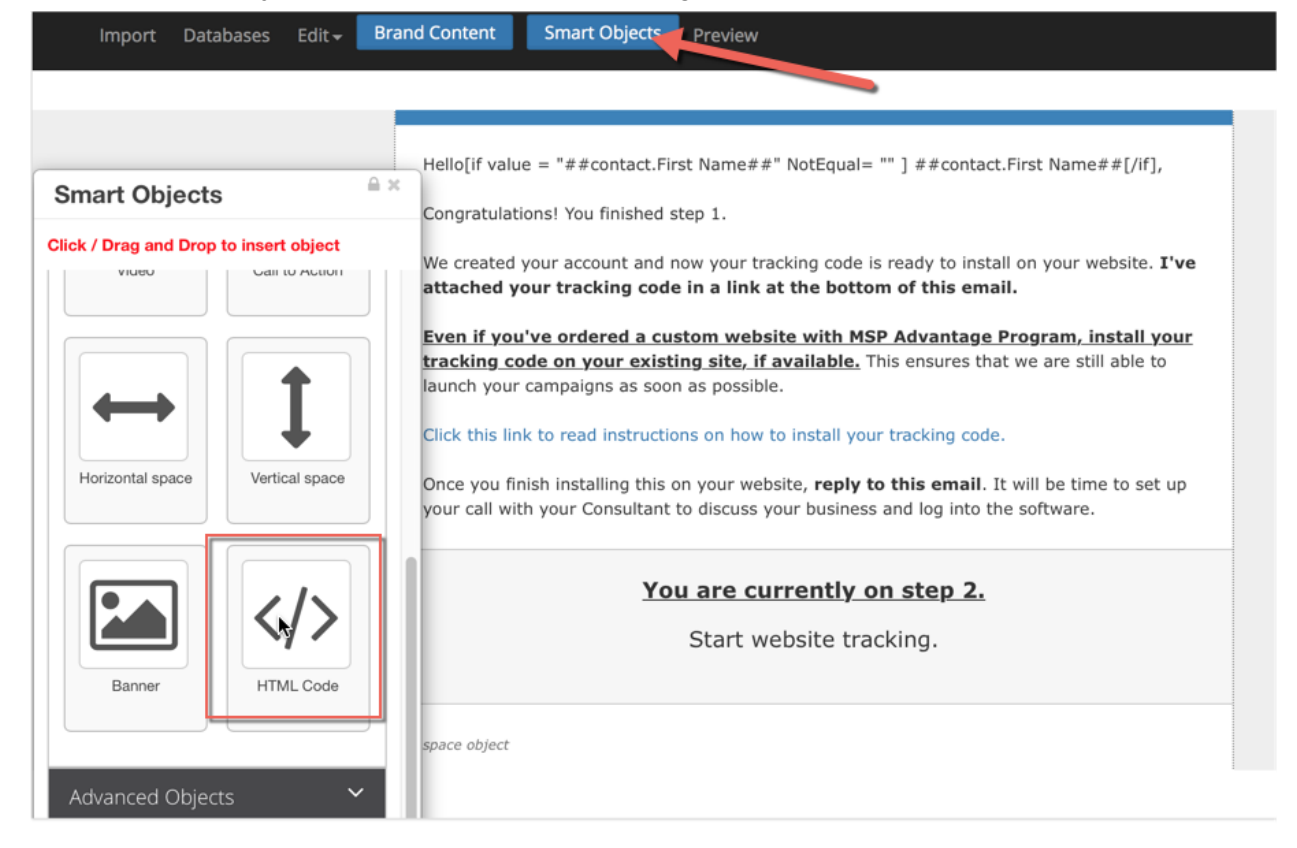

The HTML code option will replace the current cell.

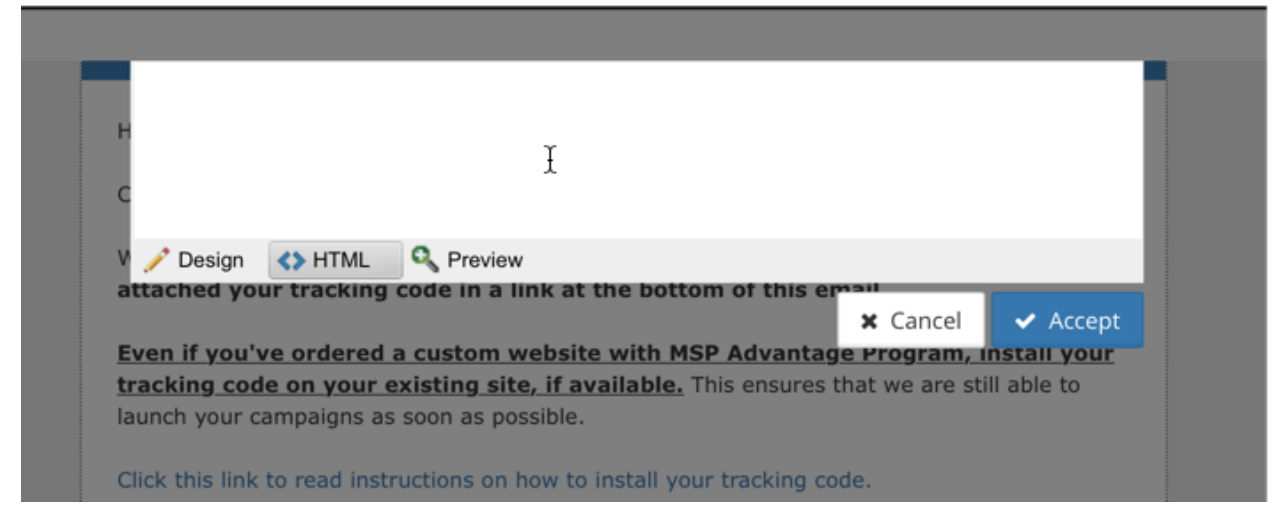

Click Accept after entering your code.

| V / Design () HTML Q Preview                                                     |
|----------------------------------------------------------------------------------|
|                                                                                  |
| attached your tracking code in a link at the bottom of this email                |
| 🗙 Cancel 🗸 Accept                                                                |
| Even if you've ordered a custom website with MSP Advantage Program, instant your |

This will insert the updated code into the table cell. Note that any pre-existing styling will be applied unless you overwrite it.

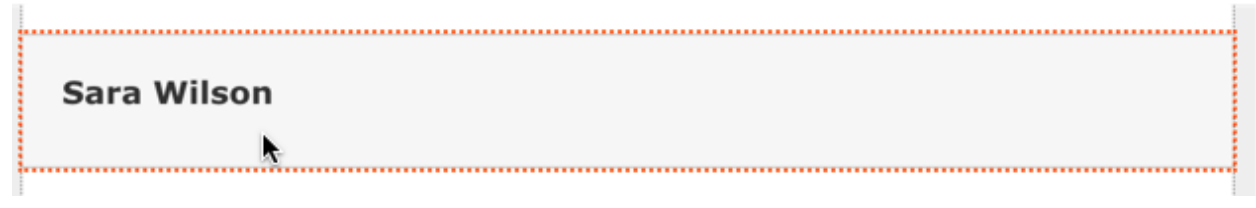

Double-click or edit the cell again to update it.

| -   | <strong>Sara Wilson</strong>                                                                                                    |                     |                   |                 |          |          |  |  |
|-----|----------------------------------------------------------------------------------------------------|---------------------|-------------------|-----------------|----------|----------|--|--|
|     | н                                                                                                    |                     |                   |                 |          |          |  |  |
|     | с                                                                                                    |                     |                   |                 |          |          |  |  |
|     |                                                                                                    |                     |                   |                 |          |          |  |  |
|     | V 🥕 Design                                                                                                    | <> HTML Q Pr        | eview             | tom of this om  |          |          |  |  |
|     | attached you                                                                                                    | Ir tracking code in | a link at the bot | tom of this er- | × Cancel | 🗸 Accept |  |  |
|     | Even if you've ordered a custom website with MSP Advantage Program, install your                                                                                                    |                     |                   |                 |          |          |  |  |
|     | tracking code on your existing site, if available. This ensures that we are still able to                                                                                                  |                     |                   |                 |          |          |  |  |
|     | aunch your campaigns as soon as possible.                                                                                                    |                     |                   |                 |          |          |  |  |
|     | Click this link to read instructions on how to install your tracking code.                                                                                                    |                     |                   |                 |          |          |  |  |
|     | Once you finish installing this on your website, <b>reply to this email</b> . It will be time to set up your call with your Consultant to discuss your business and log into the software. |                     |                   |                 |          |          |  |  |
| ළු  |                                                                                                    |                     |                   |                 |          |          |  |  |
| ÷   | Sara Wils                                                                                                    | on                  |                   | R               |          |          |  |  |
| 前   |                                                                                                    |                     |                   |                 |          |          |  |  |
|     |                                                                                                    |                     |                   |                 |          |          |  |  |
|     | space object                                                                                                    |                     |                   |                 |          |          |  |  |
| •   |                                                                                                    |                     |                   |                 |          |          |  |  |
|     |                                                                                                    | -                   | What we ne        | eed:            |          |          |  |  |
| C . | -                                                                                                    |                     |                   |                 |          |          |  |  |

Click Accept and Save your template before Finishing.